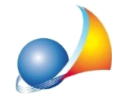

## Come rilevare i ponti termici in un vano utilizzando la funzione "Wizard per l'inserimento dei ponti termici"

La funzione *Wizard per l'inserimento dei Ponti termici* consente – tramite una procedura guidata – di rilevare i ponti termici presenti nel vano. Il wizard può essere utilizzato per le seguenti tipologie di ponte termico:

- Parete-Copertura
- Parete-Solaio
- Parete-Serramento

| Wizard per l'inserimento dei ponti termici - [Vano Strutture disperdenti] X |                              |                                                   |          |                          |              |                                   |           |  |
|-----------------------------------------------------------------------------|------------------------------|---------------------------------------------------|----------|--------------------------|--------------|-----------------------------------|-----------|--|
| Selezionare la tipologia di ponti termici da calcolare                      |                              |                                                   |          |                          |              |                                   |           |  |
| Parete-Copertura                                                            | ✓ Parete-Solaio              | ✓ Parete-Serramento                               |          |                          |              |                                   |           |  |
| Dati delle strutture n                                                      | ecessari per il calcolo      |                                                   |          |                          |              |                                   |           |  |
| <ul> <li>Rilevamento automa</li> </ul>                                      | atico dei ponti termici      |                                                   |          |                          |              |                                   |           |  |
| Struttura Parete:                                                           | Premere il pulsante per ins  | erire la struttura di riferimento della parete    |          |                          |              |                                   |           |  |
| Struttura Copertura:                                                        | Premere il pulsante per insi | erire la struttura di riferimento della copertura |          |                          |              |                                   |           |  |
| Struttura Solaio:                                                           | Premere il pulsante per ins  | erire la struttura di riferimento del solaio      |          |                          | Tipo solaio: | Inferiore                         | ~         |  |
| Elenco dei ponti term                                                       | nici calcolati               |                                                   |          |                          |              |                                   |           |  |
| Rileva ponti termici                                                        |                              |                                                   |          |                          |              |                                   |           |  |
| Tipologia                                                                   |                              | Descrizione                                       | Elemento | Trasmittanza Condiviso L | unghezza l:  | osizione infiss<br>solamento trav | io/<br>ve |  |
| E' necessario effettuare il calcolo premendo sul "Rileva ponti termici"     |                              |                                                   |          |                          |              |                                   |           |  |
|                                                                             |                              |                                                   |          |                          | OK           | Annu                              | ulla      |  |

Il rilevamento dei ponti termici può essere effettuato in due modalità: con un'analisi automatica del software o indicando le strutture di riferimento da utilizzarsi per il censimento. Scelta la modalità è necessario premere su *Rileva ponti termici* per procedere all'operazione.

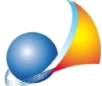

Assistenza Tecnica Geo Network Telefono 0187.629.894 - Fax 0187.627.172

e-mail: assistenza@geonetwork.it

| Wizard per l'inserimento dei ponti termici - [Vano Strutture disperdenti] X |                             |                                                    |          |                        |              |                                        |  |  |
|-----------------------------------------------------------------------------|-----------------------------|----------------------------------------------------|----------|------------------------|--------------|----------------------------------------|--|--|
| Selezionare la tipolog                                                      | gia di ponti termici da c   | alcolare                                           |          |                        |              |                                        |  |  |
| Parete-Copertura                                                            | ✔ Parete-Solaio             | Parete-Serramento                                  |          |                        |              |                                        |  |  |
| Dati delle strutture ne                                                     | ecessari per il calcolo     |                                                    |          |                        |              |                                        |  |  |
| 💌 Rilevamento automa                                                        | tico dei ponti termici      |                                                    |          |                        |              |                                        |  |  |
| Struttura Parete:                                                           | Premere il pulsante per in: | serire la struttura di riferimento della parete    |          |                        |              |                                        |  |  |
| Struttura Copertura:                                                        | Premere il pulsante per in: | serire la struttura di riferimento della copertura |          |                        |              |                                        |  |  |
| Struttura Solaio:                                                           | Premere il pulsante per in: | serire la struttura di riferimento del solaio      |          |                        | Tipo solaio: | Inferiore 👻                            |  |  |
| Elenco dei ponti term                                                       | ici calcolati               |                                                    |          |                        |              |                                        |  |  |
| 👸 Rileva ponti termio                                                       | ci                          |                                                    |          |                        |              |                                        |  |  |
| Tipologia                                                                   |                             | Descrizione                                        | Elemento | Trasmittanza Condiviso | Lunghezza P  | osizione infisso /<br>Isolamento trave |  |  |
| E' necessario effettuare il calcolo premendo sul "Rileva ponti termici"     |                             |                                                    |          |                        |              |                                        |  |  |
|                                                                             |                             |                                                    |          |                        | OK           | Annulla                                |  |  |

Terminata l'operazione di rilevamento, l'utente ha la possibilità di modificare alcuni dati, tra i quali:

- la lunghezza del ponte termico
- la posizione dell'infisso per la tipologia Parete-Serramento
- l'isolamento della trave per la tipologia Parete-Copertura
- la condivisione del ponte termico tra più strutture (ad esempio nel caso il ponte termico fosse condiviso tra parete e solaio)

| Wizard per l'inserimento dei ponti termici - [Vano Vano strutture disperdenti] X |                      |                                                                                |                                                      |             |              |                     |           |                                           |
|----------------------------------------------------------------------------------|----------------------|--------------------------------------------------------------------------------|------------------------------------------------------|-------------|--------------|---------------------|-----------|-------------------------------------------|
| Selezionare la tipologia di ponti termici da calcolare                           |                      |                                                                                |                                                      |             |              |                     |           |                                           |
| •                                                                                | Parete-Copertura     | ✓ Parete-Solaio                                                                | ✓ Parete-Serramento                                  |             |              |                     |           |                                           |
| Dati delle strutture necessari per il calcolo                                    |                      |                                                                                |                                                      |             |              |                     |           |                                           |
| Rilevamento automatico dei ponti termici                                         |                      |                                                                                |                                                      |             |              |                     |           |                                           |
| Stru                                                                             | ittura Parete:       | Premere il pulsante per inserire la struttura di riferimento della parete      |                                                      |             |              |                     |           |                                           |
| Stru                                                                             | ittura Copertura:    | Premere il pulsante per inserire la struttura di riferimento della copertura   |                                                      |             |              |                     |           |                                           |
| Stru                                                                             | ittura Solaio:       | Premere il pulsante per inserire la struttura di riferimento del solaio … Tipo |                                                      |             |              | solaio: Inferiore 💌 |           |                                           |
| Elen                                                                             | ico dei ponti termi  | ci calcolati                                                                   |                                                      |             |              |                     |           |                                           |
|                                                                                  | Neleva popti termici | Bicalcola popti ter                                                            | mici                                                 |             |              |                     |           |                                           |
|                                                                                  |                      |                                                                                |                                                      |             |              |                     |           |                                           |
|                                                                                  | Tipologia            |                                                                                | Descrizione                                          | Elemento    | Trasmittanza | Condiviso           | Lunghezza | Posizione infisso / 🔺<br>Isolamento trave |
|                                                                                  | Parete-Solaio        | [PTR.148] SOL.001 - Paret                                                      | e isolata all'esterno con solaio e trave non isolata | Solaio ID 1 | 0,766 W/m²K  | ~                   | 39,60 m   |                                           |
| •                                                                                | Parete-Solaio        | [PTR.148] SOL.001 - Paret                                                      | e isolata all'esterno con solaio e trave non isolata | Solaio ID 2 | 0,766 W/m²K  | ✓                   | 39,60 m   |                                           |
| •                                                                                | Parete-Solaio        | [PTR.148] SOL.001 - Paret                                                      | e isolata all'esterno con solaio e trave non isolata | Parete ID 3 | 0,766 W/m²K  | ✓                   | 28,40 m   |                                           |
| •                                                                                | Parete-Solaio        | [PTR.148] SOL.001 - Paret                                                      | e isolata all'esterno con solaio e trave non isolata | Parete ID 4 | 0,766 W/m²K  | ✓                   | 23,00 m   |                                           |
| •                                                                                | Parete-Solaio        | [PTR.148] SOL.001 - Paret                                                      | e isolata all'esterno con solaio e trave non isolata | Parete ID 5 | 0,766 W/m²K  | ✓                   | 27,80 m   |                                           |
| •                                                                                | Parete-Solaio        | [PTR.151] SOL.004 - Paret                                                      | e non isolata con solaio e trave non isolata         | Solaio ID 1 | 0,940 W/m²K  | ~                   | 14,63 m   |                                           |
| •                                                                                | Parete-Solaio        | [PTR.151] SOL.004 - Paret                                                      | e non isolata con solaio e trave non isolata         | Solaio ID 2 | 0,940 W/m²K  | ✓                   | 14,63 m   |                                           |
| •                                                                                | Parete-Solaio        | [PTR.151] SOL.004 - Paret                                                      | e non isolata con solaio e trave non isolata         | Parete ID 6 | 0,940 W/m²K  | ~                   | 17,00 m   |                                           |
| •                                                                                | Parete-Solaio        | [PTR.151] SOL.004 - Paret                                                      | e non isolata con solaio e trave non isolata         | Parete ID 7 | 0,940 W/m²K  | ✓                   | 12,26 m   |                                           |
| •                                                                                | Parete-Serramento    | [PTR.166] SER.001 - Serra                                                      | mento in mezzeria sua parete isolata all'esterno     | Parete ID 3 | 0,376 W/m²K  |                     | 20,60 m   | Mezzeria                                  |
| •                                                                                | Parete-Serramento    | [PTR.166] SER.001 - Serra                                                      | mento in mezzeria sua parete isolata all'esterno     | Parete ID 4 | 0,376 W/m²K  |                     | 14,80 m   | Mezzeria                                  |
| •                                                                                | Parete-Serramento    | [PTR.166] SER.001 - Serra                                                      | mento in mezzeria sua parete isolata all'esterno     | Parete ID 5 | 0,376 W/m²K  |                     | 18,20 m   | Mezzeria                                  |
| •                                                                                | Parete-Serramento    | [PTR.171] SER.006 - Serra                                                      | mento in mezzeria su parete non isolata              | Parete ID 6 | -0,291 W/m²K |                     | 6,40 m    | Mezzeria 💌                                |
|                                                                                  |                      |                                                                                |                                                      |             |              |                     |           | OK Annulla                                |

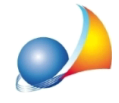

Assistenza Tecnica Geo Network Telefono 0187.629.894 - Fax 0187.627.172 e-mail: assistenza@geonetwork.it

NOTA BENE: Modificando i valori relativi alla posizione dell'infisso o all'isolamento della trave sarà necessario premere su *Ricalcola ponti termici*, per ricalcolare la trasmittanza lineica dei ponti termici modificati.